# Leiðbeiningar um uppsetningu vefláss

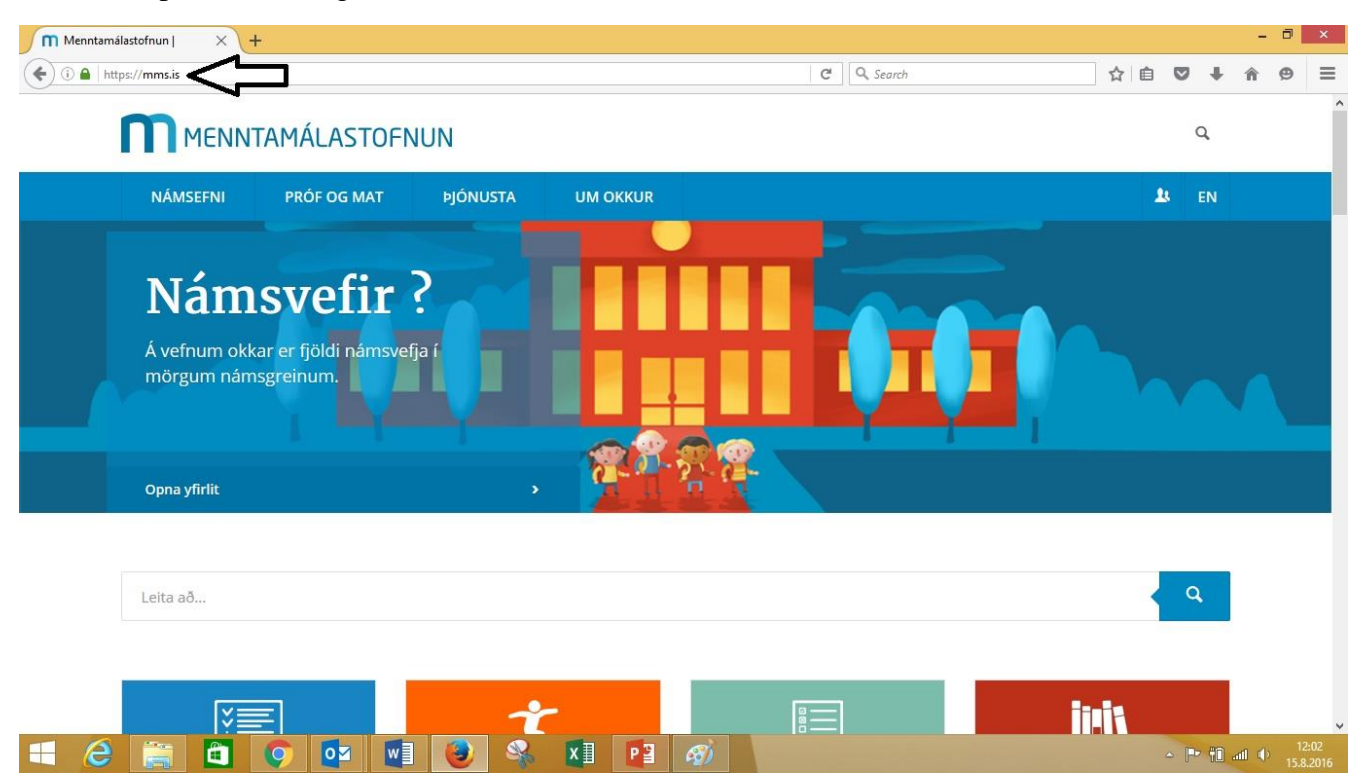

Skref 1: Opnaðu vafra og farðu inn á heimasíðu Menntamálastofnunar, mms.is

#### - 0 × Menntamálastofnun | × + ( https://mms.is C Q Search ☆ 自 ♥ ↓ â ⊜ ≡ MENNTAMÁLASTOFNUN Q UM OKKUR NÁMSEFNI PRÓF OG MAT 🚨 EN YTRA MAT SKÓLA AÐGANGSPRÓF FYRIR HÁSKÓLASTIG ALÞJÓÐLEG VERKEFNI ÚTGEFIÐ EFNI SAMRÆMD KÖNNUNARPRÓF PRÓF OG MÆLITÆKI UPPLÝSINGAVEFUR UM NÁMSMAT GRUNNSKÓLAR FRÆÐSLUERINDI SKÓLAGÁTT FRÉTTIR OG ÚTGÁFA RAFRÆN PRÓF Opna yfirlit q Leita að... ¥≣ https://mms.is/prof-og-mat w X 🛛 🗗 🧭 0 6 FF â

Skref 2: Smelltu á Rafræn Próf undir Próf og Mat.

## Skref 3: Smelltu á Æfingapróf.

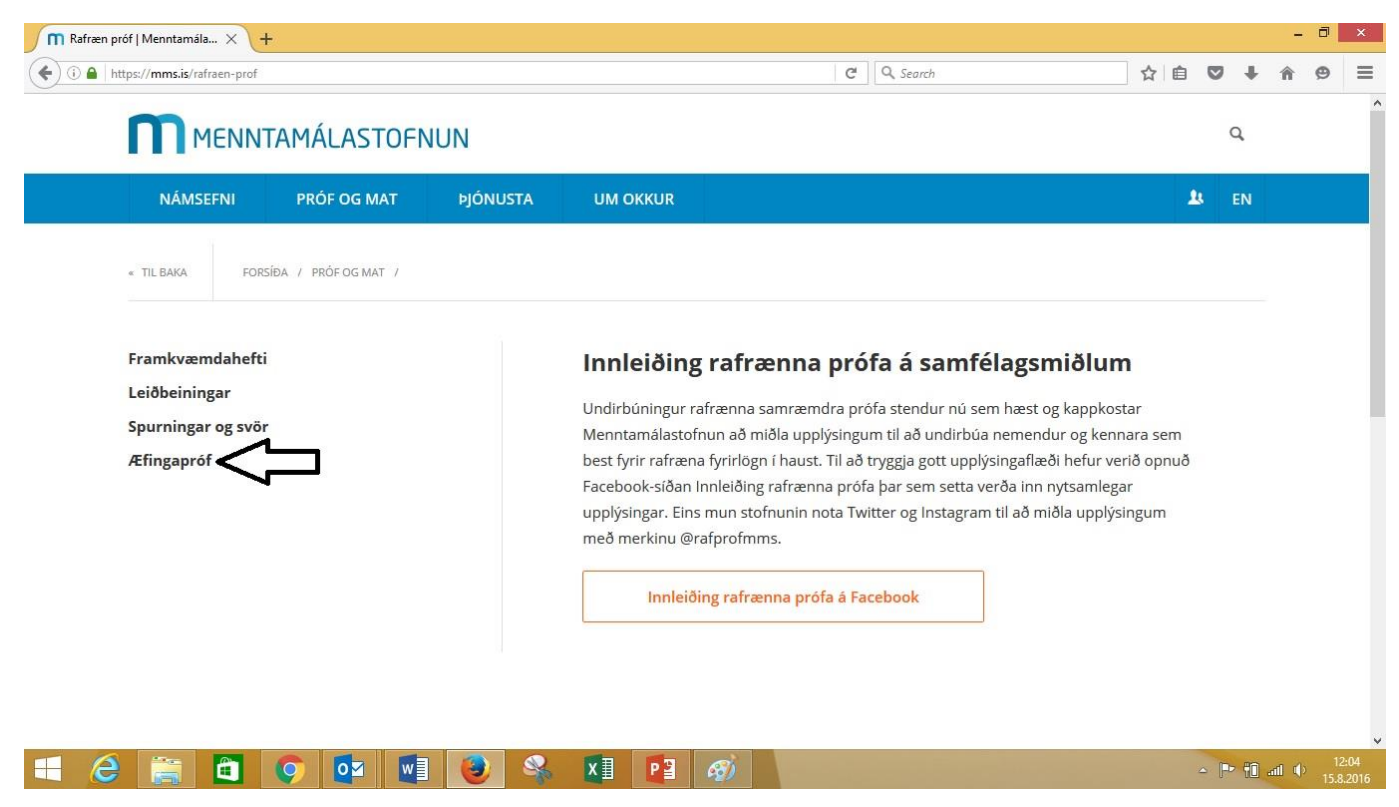

Skref 4: Smelltu á Æfingapróf og leiðbeiningar.

| angebroi l'incluidant X          | +            |          | 14                                                                                                    |                   |            |     | - 0 |  |
|----------------------------------|--------------|----------|----------------------------------------------------------------------------------------------------|-------------------|------------|-----|-----|--|
| ) 🔒   https://mms.is/aefingaprof |              |          | C Q Search                                                                                                    | ☆自                | •          | + 1 | â g |  |
|                                  | ITAMÁLASTOFI | NUN      |                                                                                                    |                   |            | Q,  |     |  |
| NÁMSEFNI                         | PRÓF OG MAT  | ÞJÓNUSTA | UM OKKUR                                                                                                    |                   | <u>L</u> L | EN  |     |  |
|                                  |              |          | Æfingapróf fyrir foreldra                                                                                                    |                   |            |     |     |  |
|                                  |              |          | Hér geta foreldrar kynnt sér prófakerfið sem nemendur munu nota til að taka<br>könnunarpróf.                                                                                                  | samræmi           | t I        |     |     |  |
|                                  |              |          | Æfingapróf foreldra                                                                                                    |                   |            |     |     |  |
|                                  |              |          | Æfingapróf fyrir kennara<br>Æfingapróf þetta er hugsað fyrir kennara til að kynna sér vel uppsetningu og ra<br>prófsins. Hér má finna upplýsingar um veflás sem þarf að setja upp og prófið s | æsingu<br>ijálft. |            |     |     |  |
|                                  |              |          |                                                                                                    |                   |            |     |     |  |

Skref 5: Smelltu á uppsetningu og ræsingu í textanum.

| 🕅 Æfingapróf og leiðbeining 🗙 | +                                                                                         |                                                                                |                                                                                  |                                                                                                    |     |          |            | - 0 | ×              |
|-------------------------------|-------------------------------------------------------------------------------------------|--------------------------------------------------------------------------------|----------------------------------------------------------------------------------|----------------------------------------------------------------------------------------------------|-----|----------|------------|-----|----------------|
| ( Intps://mms.is/aefingaprof  | f-og-leidbeiningar                                                                        |                                                                                |                                                                                  | C Search                                                                                                    | ☆ 自 |          | <b>↓</b> 1 | 9   | ≡              |
|                               | NTAMÁLASTOFN                                                                              | UN                                                                             |                                                                                  |                                                                                                    |     |          | Q          |     | ^              |
| NÁMSEFNI                      | PRÓF OG MAT                                                                               | ÞJÓNUSTA                                                                       | UM OKKUR                                                                         |                                                                                                    |     | <u>1</u> | EN         |     |                |
| « TIL BAKA FC                 | DRSÍÐA /                                                                                  |                                                                                |                                                                                  |                                                                                                    |     |          |            |     |                |
| Æ                             | fingapróf og le                                                                           | eiðbeininş                                                                     | gar                                                                              |                                                                                                    |     |          |            |     |                |
|                               |                                                                                           |                                                                                |                                                                                  | 6 오 🕲 🗄                                                                                                    | Ō   |          |            |     |                |
|                               | Æfingapróf þetta e<br>skoðið skref xx í lei<br>Athugið að einungi<br>að fara inn í æfinga | ir hugsað fyrir kenr<br>iðbeiningum þar se<br>is þarf að setja han<br>apröfið. | nara til að kynna sér ve<br>em farið er yfir uppsetr<br>in einu sinni upp í hver | uppsetningu og ræsingu prófsins. Vinsamlega<br>ningu a <del>Venas en nann</del> þarf til að opna prófið.<br>rri tölvu. Þegar veflás hefur verið settur upp er hægt |     |          |            |     |                |
| i e                           | 9 💽 関                                                                                     | ۵                                                                              |                                                                                  |                                                                                                    |     | ≏ [      | 🍽 🗊 adl    |     | 2:06<br>8.2016 |

**Skref 6:** Ef þú átt eftir að setja WebLock upp í tölvunni, smelltu á Click here to install the *FastTest Weblock* secure browser.

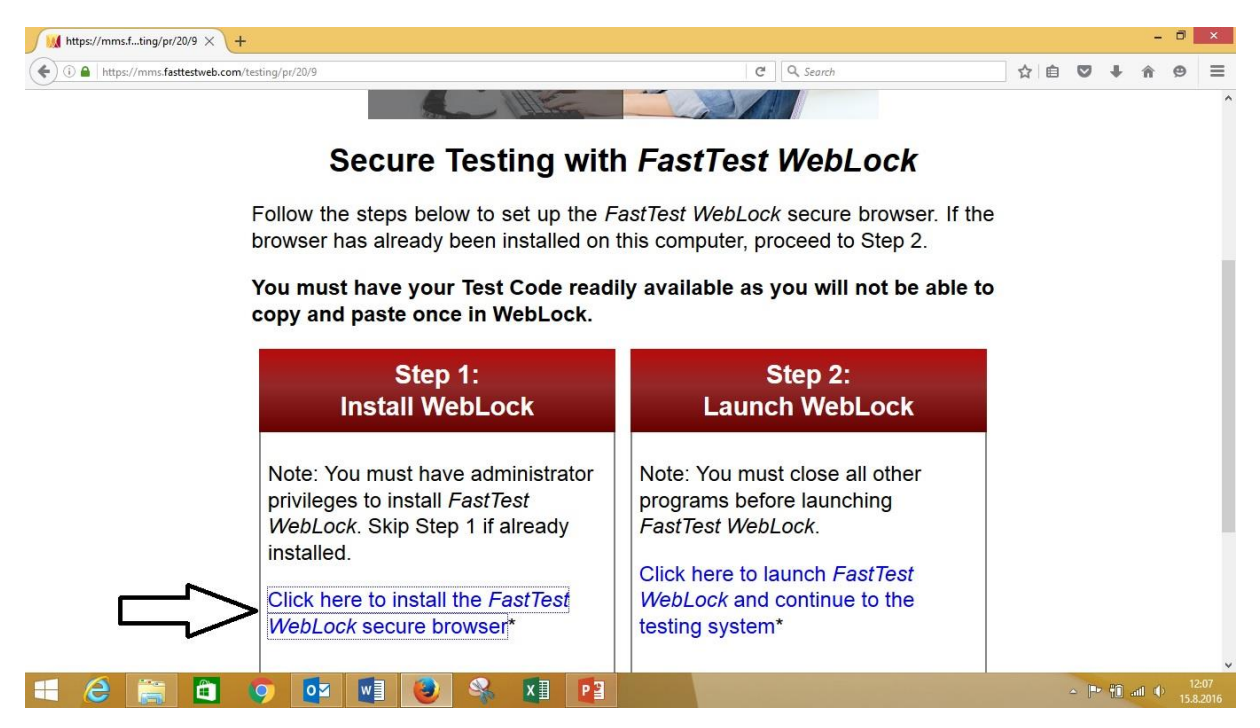

**Skref 7:** Smelltu á Save file. Athugið að mismunandi getur verið eftir vöfrum hvernig þetta skref kemur út. Eftirfarandi mynd sýnir notkun Firefox, en í Google Chrome má vænta þess að niðurhalið byrji sjálfkrafa eftir að smellt er á tengilinn í skrefi 6.

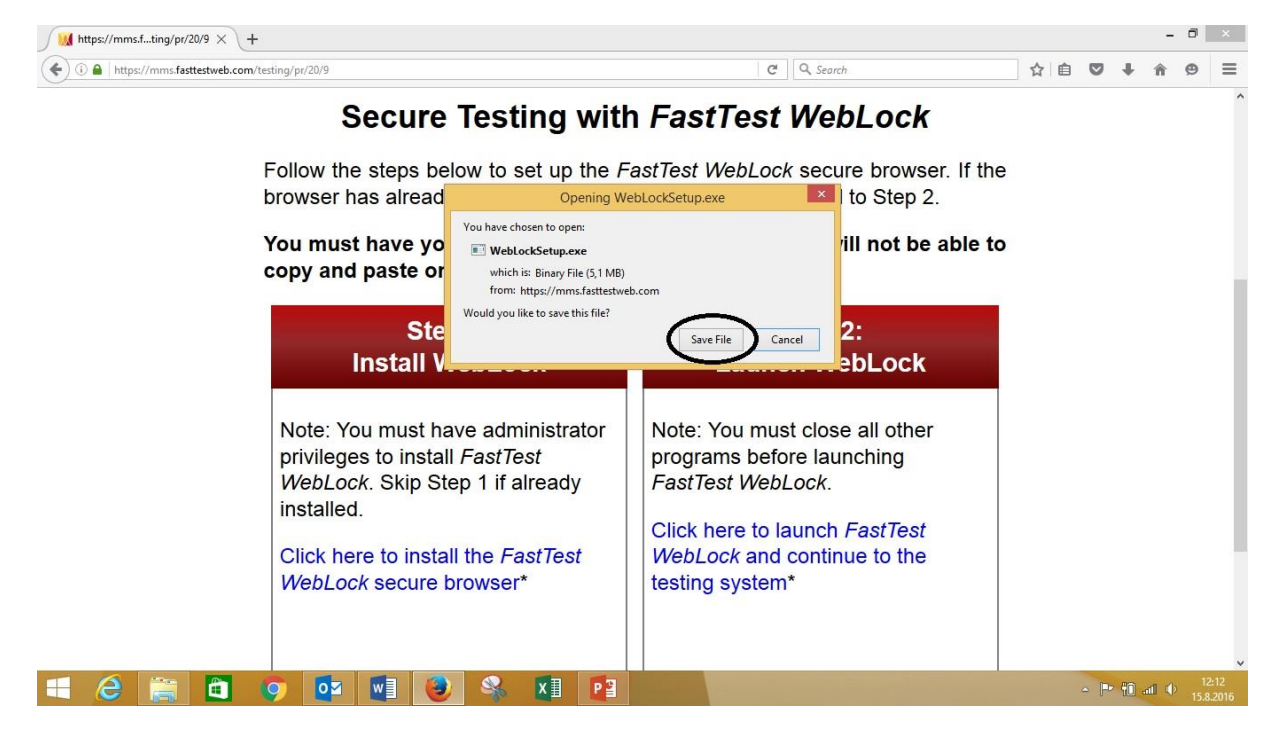

Skref 8: Smelltu á örina efst í hægra horninu.

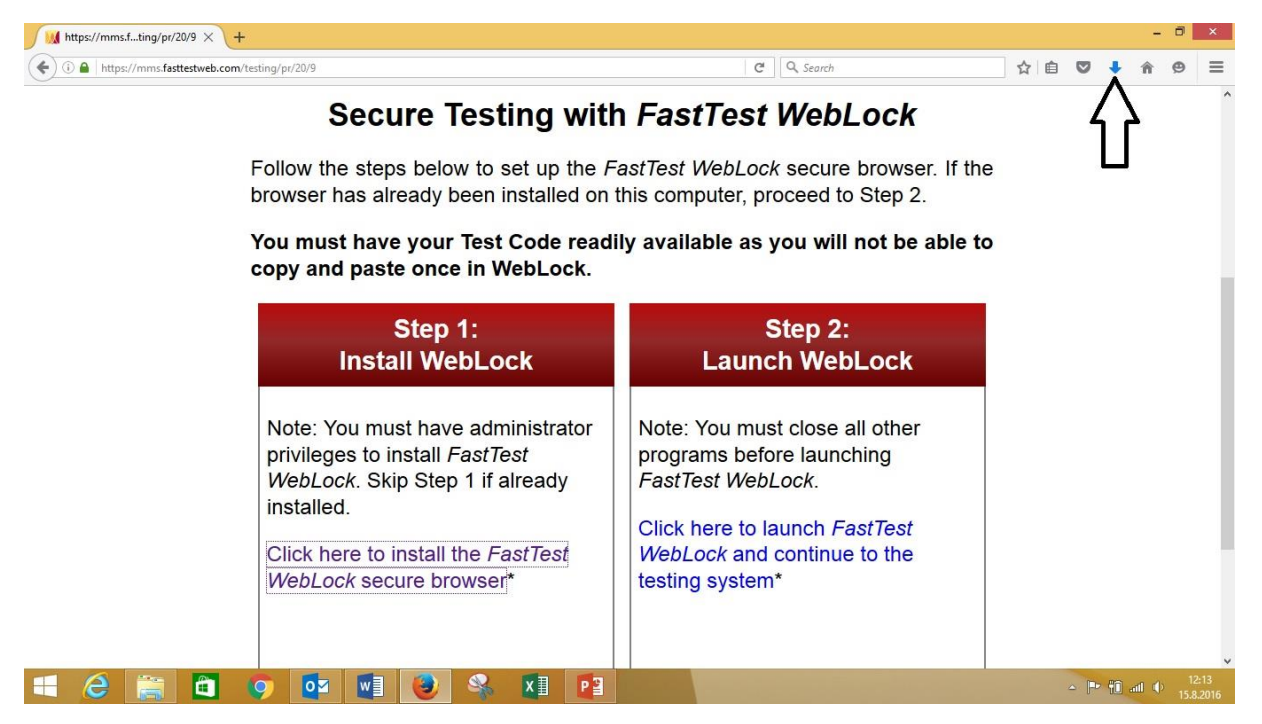

**Skref 9:** Skráin er fundin inni í Downloads möppunni. Tvísmellið á skrána. Ef hún finnst ekki má prófa að leita undir nafninu **WebLockSetup** í tölvunni.

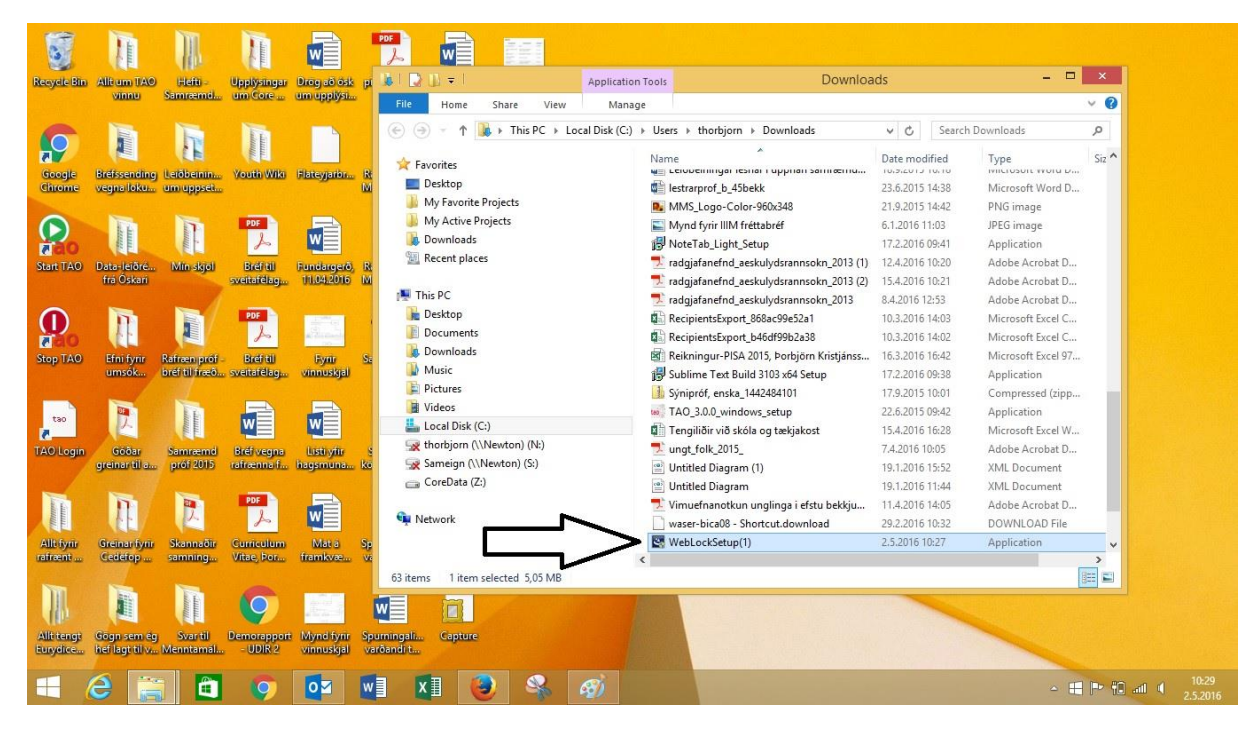

Í einhverjum tilfellum gætu eftirfarandi skilaboð komið upp. Í slíku tilfelli þarf lykilorð tölvuumsjónarmanns til að halda uppsetningunni áfram. Ef þessi skilaboð birtast ekki er farið beint í skref 10.

| User Account Control                                                                                     |
|----------------------------------------------------------------------------------------------------|
| PC? Do you want to allow this app to make changes to your PC?                                            |
| Program name: WebLock<br>Verified publisher: Respondus, Inc.<br>File origin: Hard drive on this computer |
| To continue, type an administrator password, and then click Yes.                                         |
| User name<br>R Password                                                                                  |
| Domain: MIDJA                                                                                            |
| Show details Yes No                                                                                      |
|                                                                                                    |

### Skref 10: Smellið á Next.

| Recycle Bin             | Allt am TAO                   | Hefe                           | Upplysinger                          | Drog að ósk             | рог<br>  Д. <br>  [] [] [] [] | v<br>v           |              | Application                    | i Tools                           |                                   | Downloa      | ads                                                                     |                                      |                                                                                                    | ×          |
|-------------------------|-------------------------------|--------------------------------|--------------------------------------|-------------------------|-------------------------------|------------------|--------------|--------------------------------|-----------------------------------|-----------------------------------|--------------|-------------------------------------------------------------------------|--------------------------------------|----------------------------------------------------------------------------------------------------|------------|
|                         | VILLED                        | Samiraamo                      | Cim Cone                             | an approx               | File                          | Home Sh          | nare View    | Manag                          | le                                |                                   |              |                                                                         |                                      |                                                                                                    | ~ 0        |
| 6                       | Te                            |                                | Te                                   |                         | © 🤿                           | - 1 脉            | This PC 🕨    | Local Disk (C:)                | ► Users ►                         | thorbjorn ⊧ Downloa               | ds           | ~ C                                                                     | Search                               | Downloads                                                                                                    | Q          |
| Geogle<br>Chrome        | Brefssending<br>vegna loku    | Leiðbeinin<br>um uppset        | Youth Wiki                           | Flateyjarbr             | R Fav                         | orites<br>esktop |              |                                | Name<br>Mai Leiope                | nrof b 45bekk                     | 1 Saini ænnu | Date modi<br>10.3.2013 1<br>23.6.2015 1                                 | fied<br>0.10<br>4:38                 | Type<br>Microsoft Word D                                                                                          | Siz ^      |
| Start TA0               | Data-leiðré                   | Min skjol                      | PDF<br>22<br>Brefnil<br>Sveiteiden   | Fundargerő,             | R                             |                  | Web          | Welcome to<br>WebLock          | the InstallS                      | zard<br>Shield Wizard for         | 1)           | 21.9.2015 1<br>6.1.2016 11<br>17.2.2016 0<br>12.4.2016 1<br>15.4.2016 1 | 4:42<br>:03<br>9:41<br>0:20<br>0:21  | PNG image<br>JPEG image<br>Application<br>Adobe Acrobat D                                                         |            |
| Stop TAO                | Efni fyrir<br>umsók           | Rafræn prof-<br>bréf til fræð. | PDF<br>L<br>Brefritt<br>sveitatelbag | Fyrir<br>vinnuskjal     | s.                            |                  |              | The InstallShi<br>computer. To | eld Wizard will<br>continue, clic | install WebLock on your<br>k Next |              | 8.4.2016 12<br>10.3.2016 1<br>10.3.2016 1<br>16.3.2016 1<br>17.2.2016 0 | 4:03<br>4:02<br>6:42<br>9:38         | Adobe Acrobat D<br>Adobe Acrobat D<br>Microsoft Excel C<br>Microsoft Excel Q<br>Microsoft Excel 97<br>Application |            |
| tao<br>Z<br>TAO Login   | Cóðar<br>greinar til a        | Samræmd<br>próf 2015           | Bref vegna<br>ratrænna f             | Listi yfir<br>hagsmuna  | s<br>ka                       |                  |              |                                |                                   |                                   |              | 17.9.2015 1<br>22.6.2015 0<br>15.4.2016 1<br>7.4.2016 10<br>19.1.2016 1 | 0:01<br>9:42<br>6:28<br>0:05<br>5:52 | Compressed (zipp<br>Application<br>Microsoft Excel W<br>Adobe Acrobat D<br>XML Document                           |            |
| -inum<br>Linum          | T                             | P.                             | PDF                                  | w                       | q                             |                  |              |                                |                                   | Next > Ca                         | ncel         | 19.1.2016 1<br>11.4.2016 1<br>29.2.2016 1                               | 1:44<br>4:05<br>0:32                 | XML Document<br>Adobe Acrobat D<br>DOWNLOAD File                                                                  |            |
| Allt fyrir<br>rafrænt   | Greinar fynr<br>Gedefop       | Skannaðir<br>samning           | Gumiculum<br>Vitae, Þor              | Mat a<br>framkvæ        | 5;<br>vi<br>63 items          | 1 item sele      | cted 5,05 MB | 1                              | K WebLo                           | ockSetup(1)                       |              | 2.5.2016 10                                                             | :27                                  | Application                                                                                                    | ,<br>,     |
| Allfitengt<br>Euryelice | Gögn sem ég<br>hef lagt til v | Svartil<br>Menntamal           | Demorapport<br>- UDIR 2              | Myndifynr<br>vinnuskjal | Spumingali<br>varðandi t      | Capture          |              |                                |                                   |                                   |              |                                                                         |                                      |                                                                                                    |            |
| - (                     | e 📄                           | 1                              | 9                                    |                         | w] X                          | 1 📀              | 4            | P                              | 3                                 |                                   |              |                                                                         |                                      | - #                                                                                                    | P* (1) all |

# Skref 11: Smellið á Next.

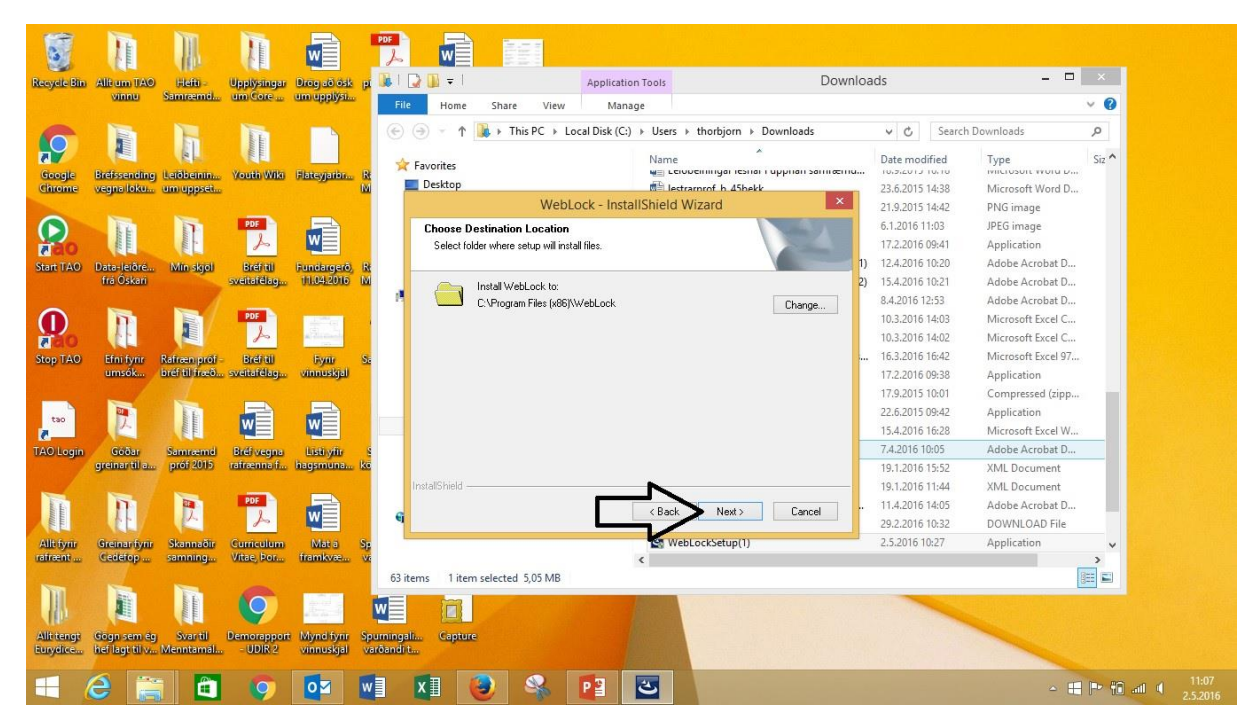

### Skref 12: Smellið á Install.

| 5                      | 1                             | M                             | 1 million                |                         | PDF                       | W                          |                                             |                                    |                     |                                                |         |                                                                                   |                           |                                                                                         |           |
|------------------------|-------------------------------|-------------------------------|--------------------------|-------------------------|---------------------------|----------------------------|---------------------------------------------|------------------------------------|---------------------|------------------------------------------------|---------|-----------------------------------------------------------------------------------|---------------------------|-----------------------------------------------------------------------------------------|-----------|
| Recycle Bin            | Allt um TAO                   | Hiefti -                      | Upplysinger              | Drog að ósk             | 🕫 🎉 l 🕻                   | 2 🕕 = 1                    |                                             | Applicati                          | on Tools            | D                                              | ownloa  | ds                                                                                |                           |                                                                                         | ×         |
|                        | Ginnes                        | Samreemen                     | Cilli Cole in            | din deersa.             | File                      | Home                       | Share Vie                                   | w Man                              | age                 |                                                |         |                                                                                   |                           |                                                                                         | ~ Ø       |
| 6                      | E                             | T                             | Te                       |                         |                           | ۰ ۲ 🖲                      | 🗼 🕨 This PC 🔸                               | Local Disk (C:                     | ) ► Users ►         | thorbjorn 🕨 Downloads                          |         | v C :                                                                             | Search Do                 | wnloads                                                                                 | P         |
| Google<br>Chrome       | Brefssending<br>vegna loku    | Leiðbenin<br>um uppset        | Youth Wiki               | Flateyjation            | R 🖈                       | Favorites<br>Desktop       | - 200 Mail                                  | and at the se                      | Name<br>Mai Leioo   | *<br>Emmyan esnari uppnan sam<br>mrof h 45hekk | œппа    | Date modifie                                                                      | ed<br>10<br>38            | Type<br>Microsoft Word D                                                                | Siz ^     |
| Start IA0              | Data-Jeiñre                   | Min shiel                     | PDF                      |                         | 8                         | Ready to In<br>The wizard  | We<br>Install the Progra                    | ebLock - Inst<br>m<br>nstallation. | allShield W         | izard                                          | ×<br>1) | 21.9.2015 14:<br>6.1.2016 11:0<br>17.2.2016 09:<br>12.4.2016 10:                  | 42<br>3<br>41<br>20       | PNG image<br>JPEG image<br>Application<br>Adobe Acrobat D                               |           |
| State TAO              | frá Óskari                    |                               | sveitafélag              | 111.04.2016             |                           | Click Instal<br>If you wan | I to begin the instal<br>to review or chang | lation.<br>ge any of your in:      | stallation settings | , click Back. Click Cancel to exit             | 2)      | 15.4.2016 10:<br>8.4.2016 12:5                                                    | 21<br>3                   | Adobe Acrobat D<br>Adobe Acrobat D                                                      |           |
| Stop TAO               | Efni fynr<br>umsók            | Rafræn próf<br>bréf til fræð. | Bref til<br>sveitafdlag  | Fyrir<br>Vinnuskijal    | Sa                        | the wizard.                |                                             |                                    |                     |                                                |         | 10.3.2016 14:<br>10.3.2016 14:<br>16.3.2016 16:<br>17.2.2016 09:                  | 03<br>02<br>42<br>38      | Microsoft Excel C<br>Microsoft Excel C<br>Microsoft Excel 97<br>Application             |           |
| tao<br>TAO Login       | Góðar<br>greinar til a        | Samræmd<br>próf 2015          | Bréf vegna<br>rafrænna f | Listi yiir<br>hagsmuna  | s<br>ka                   |                            |                                             |                                    |                     |                                                |         | 17.9.2015 10:<br>22.6.2015 09:<br>15.4.2016 16:<br>7.4.2016 10:0<br>19.1.2016 15: | 01<br>42<br>28<br>5<br>52 | Compressed (zipp<br>Application<br>Microsoft Excel W<br>Adobe Acrobat D<br>XML Document |           |
| - Annual               | n                             | R                             | PDF                      | M                       | q                         | nstallShield —             |                                             |                                    | < Back              | Install Cancel                                 | ]       | 19.1.2016 11:<br>11.4.2016 14:<br>29.2.2016 10:                                   | 44<br>05<br>32            | XML Document<br>Adobe Acrobat D<br>DOWNLOAD File                                        |           |
| Alltiynr<br>rafrænt    | Gedetop                       | Skannaðir<br>samning          | Vitae, Þor               | Mät a<br>framkvæ        | 53<br>Vi<br>63 ite        | ms 1 item                  | selected 5,05 MB                            | 3                                  | < WebL              | ocksetup(1)                                    |         | 2.5.2016 10:2                                                                     | 1                         | Application                                                                             | ,         |
| Allt tengt<br>Eurydice | Gögn sem ég<br>hef lagt til v | Svar til<br>Menntamál.        | Demorapport<br>- UDIR 2  | Mynd fynr<br>vinnuskjal | Spumingali<br>varðandi t. | Capture                    |                                             |                                    |                     |                                                |         |                                                                                   |                           |                                                                                         |           |
| = (                    | e 📄                           |                               | 9                        |                         | w                         | XI (                       |                                             | P                                  | 3                   |                                                |         |                                                                                   |                           | - =                                                                                     | P 10 al 4 |

# Skref 13: Smellið á Finish.

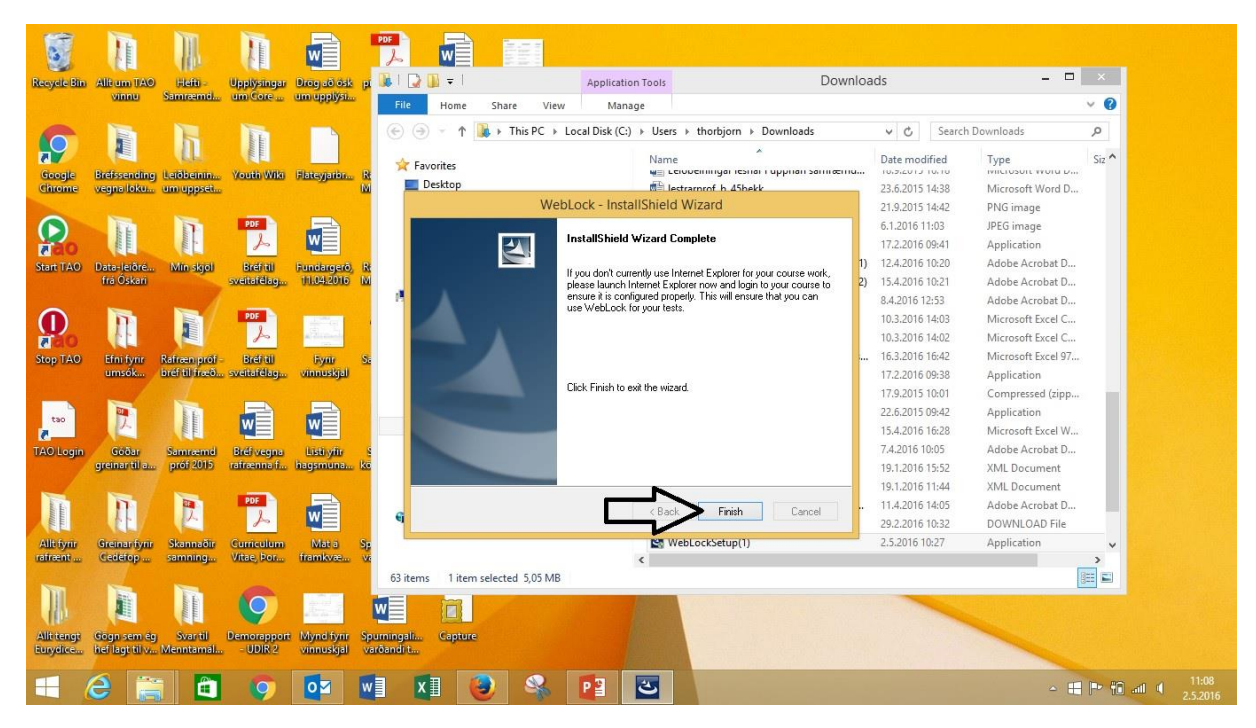